## Steps to renew your MM ID card

Log into your OMMU account https://mmuregistry.flhealth.gov go to YOUR CARD then BEGIN RENEWAL PROCEED

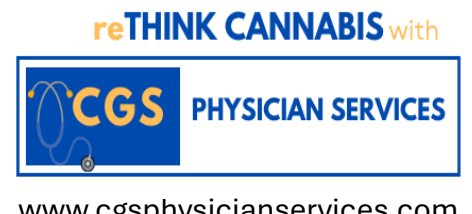

www.cgsphysicianservices.com www.rethinkcannabis.net

Confirm current and updated info (2 columns with your photo at the top of each column) **APPLY** 

Next is to supply a photo SUPPLY A PHOTO CHECK STATE ID PHOTO PROCEED

Next is proof of residence: SUPPLY PROOF CHECK STATE RESIDENCY STATUS PROCEED

If you CHECK STATE RESIDENCY STATUS AFTER you have moved, meaning your NEW address does NOT match the address on your state ID, then it will direct you to

## **SUPPLY MY OWN**

Choose a file from your computer...wait...you will see it along with a button allowing you to **UPLOAD FILE** if you have additional items you would like to submit

| Next is your signature: |  |
|-------------------------|--|
| Type your First name:   |  |
|                         |  |

Type your last name:

## SUBMIT MY CARD APPLICATION CLOSE

## **CLICK HERE TO PAY ONLINE**

Site takes you to a payment page from the Florida Department of Health where you can pay \$77.75 by credit/debit card or bank account.

If you need further help, please contact the OMMU M-F 8am-6pm at 800-808-9580